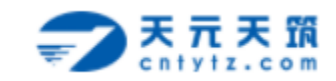

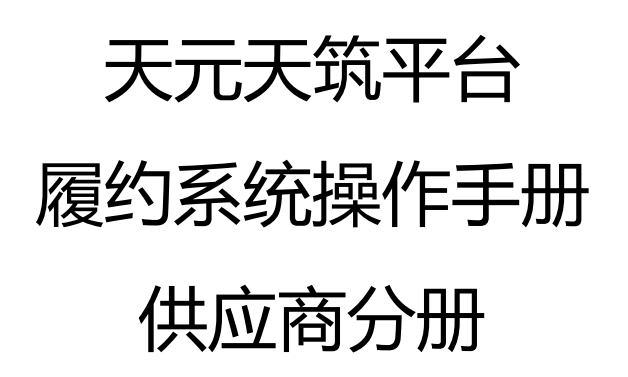

山东琅玡科技有限公司

2018年8月

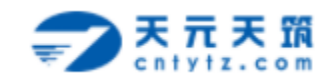

# 目录

| 1 | 系统简介3      |
|---|------------|
|   | 1.1 平台网址   |
|   | 1.2 运行环境   |
| 2 | 采购订单4      |
|   | 2.1 订单查看4  |
|   | 2.2 订单接收4  |
| 3 | 发货管理5      |
|   | 3.1 新增发货单5 |
|   | 3.2 发货单打印6 |
| 4 | 验收查看7      |
| 5 | 结算查看       |

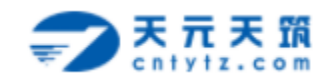

1 系统简介

### 1.1 平台网址

#### 网址:<u>www.cntytz.com</u>

| ← → C ① 不安全   www.cntytz.com/eclogin.do                                                                                                    | Q or \$2 :                                                     |
|----------------------------------------------------------------------------------------------------|----------------------------------------------------------------|
| <b>天元天顶 采购信息平台</b> 欢迎登录                                                                                                    |                                                                |
| <sup>让采购更省心</sup><br>高效便捷                                                                                                    | 次印登录                                                           |
| 关于我们   新闻中心   政策法规<br>地址:山床留济南南南区2.奥北脑海佤龙奥九号2号傅2706<br>邮編:250000<br>联派电话:0331-67805351<br>©2018 至今山庄38时秋秋寿祝公司 All Rights Reserved<br>技术交诗: / 斯达科技股份有限公司 | 日本 100<br>第二日<br>第二日<br>第二日<br>第二日<br>第二日<br>第二日<br>第二日<br>第二日 |

#### 平台登录首页:

| 文式系系 架腕信息平台 (100)       首次       在纸格名       在纸格名       在纸格名       在紙格名       金出基本信息       账号管理         1       1       20160013001-0001       金瑞本       金田本       下单人       秋季       全国本       万学       万学 <th>文式系系 取納信息平台 Image       街口       在纸板       配約四       企业基本信息       账号雪         丁学年子       双目名字       東岸位       丁字 一       東岸位       丁字 一       東岸位       丁字 一       東岸位       丁字 一       東岸位       丁字 一       東岸位       丁字 一       東岸位       丁字 一       東岸       東岸位       丁字 一       東岸       東岸       丁字 一       東岸       東岸       丁字 一       東岸       東岸       東岸       丁字 一       東岸       東岸</th> <th></th> <th></th> <th></th> <th></th> <th></th> <th></th> <th></th> <th></th> <th></th> <th></th> <th></th> <th></th> <th></th> | 文式系系 取納信息平台 Image       街口       在纸板       配約四       企业基本信息       账号雪         丁学年子       双目名字       東岸位       丁字 一       東岸位       丁字 一       東岸位       丁字 一       東岸位       丁字 一       東岸位       丁字 一       東岸位       丁字 一       東岸位       丁字 一       東岸       東岸位       丁字 一       東岸       東岸       丁字 一       東岸       東岸       丁字 一       東岸       東岸       東岸       丁字 一       東岸       東岸                                                                                                    |     |                    |                  |              |      |             |    |             |      |      |        |      |  |
|----------------------------------------------------------------------------------------------------|----------------------------------------------------------------------------------------------------|-----|--------------------|------------------|--------------|------|-------------|----|-------------|------|------|--------|------|--|
| 丁井田子         東日名称         東京半位         下半人         秋志         重要           月         丁排催号         厦日名称         香水单位         角間協号         下单人         秋志         「         第           1         20160013001-0001         安装二5028/研修         希大心公司助成公司         20160813001         配合         外方中           2         6.4001-0001         安装二5028/研修         天元公司助成公司         6.4001         石場         助方中           3         6.4001-0001         809項目         天元公司助成公司         6.4001         石場         助方中           4         6.4001-0001         800項目         天元公司助成公司         6.4001         石場         助方中           5         20180802001-0002         風は就工程公司助成公司         6.4001         石場         助方中           6         20180802001-0001         風は就工程公司切信         20180802001         私営         助方中           6         20180802001-0001         風は就工程公司切信         20180802001         秘告         助方中           7         20180802001-0001         風は就工程公司切信         20180802001         紀告         日           7         20180802001-0001         小項目機影の204研修         天元公司助成公司         2018080205         紀告         日                                                                                                    | 近岸県子         現日名称         東水中位         下申人         状志         推算           1         20160013001-0001         安雄-0200         高泉中位         合同協号         下申人         秋志           1         20160013001-0001         安雄-30024月間         天元公司前法公司         0.01001         怒音         助行中           2         0.4001-0002         809項目         天元公司前法公司         0.4001         石場         助行中           3         0.4001-0002         809項目         天元公司前法公司         0.4001         石場         助行中           4         0.4001-0002         809項目         天元公司前法公司         0.4001         石場         助行中           5         2016002001-0002         第八雄筑工程公司前法公司         0.4001         石場         助行中           6         2016002001-0002         第八雄筑工程公司前法公司         0.01000201         私告         知行中           6         2016002001-0001         東八雄筑工程公司动法商         東八雄県工程公司动法司         2018002001         私告         大元小公司前法公司           7         20160080005-0001         大畑県山銀山田公司         東大小公司前法公司         2018008005         私告         西方           7         2018080805-0001         大畑県山銀山田公         東大小公司前法公司         2018080805         私告         日共司  > | ->  | 天元天筑<br>CN1912.com | 采购信息             | 平台工作台        |      |             | 首页 | 在线报名        | 在线投标 | 履约管理 | 企业基本信息 | 账号管理 |  |
| 序号         订单编号         取目名称         型水单位         合同编号         下单人         状态           1         20160813001-0001         法集二90284研算         无元公司则试公司         20160813001         基轮音         执行中           2         6.4001-0002         909项目         无元公司则试公司         6.4001         石部         执行中           3         6.4001-0002         909项目         无元公司则试公司         6.4001         石部         执行中           4         6.4001-0002         第09项目         无元公司则试公司         6.4001         石部         执行中           5         20160902001-0002         第八建筑工程公司项目部         2016090201         私幣音         执行中           6         20160902001-0002         第八建筑工程公司项目部         2016090201         赵幣音         执行中           6         20160902001-0001         第八建筑工程公司项目部         2016090201         赵幣音         执行中           7         20160902001-0001         第八建筑工程公司项目部         20160902001         赵幣音         日                                                                                                    | 序号         百年時子         随目名母         雪泉中位         白何時子         下单人         状表           1         20160813001-0001         安装=3024将雨信         天元公司前法公司         20180813001         怒等雪         执行中           2         0-001-0003         809项目         天元公司前法公司         0-001         石塚         知行中           3         0-001-0002         809项目         天元公司前法公司         0-001         石塚         为行中           4         0-001-0002         第09项目         天元公司前法公司         0-001         石塚         为行中           5         2016082001-002         第八建筑工程公司的法司         第1建筑工程公司的目報         2018082001         赵等雪         助行中           6         2018082001-0021         第八建筑工程公司のは原書         宮北美筑工程公司原目部         2018082001         赵等雪         助行中           7         20180892001-0011         第八建筑工程公司のは須留         宮北美筑工程公司原目部         2018082001         赵秀雪         巨犬司           7         20180892005-001         大球員資新8024研修         天元公司則法公司         2018082005         私秀雪         巨犬司                                                                                                    | 订单编 | 5                  | 项目名称             | 需求单位         | 合同编号 | 長 人単不       | 状态 | <b>v</b>    | 設案   |      |        |      |  |
| 1         20180813001-0001         安装=302X4研模         天元公司前就公司         20180813001         起発音         执行中           2         0-001-0003         090项目         天元公司前就公司         0-010         石塚         执行中           3         0-001-0002         800项目         天元公司前就公司         0-001         石塚         执行中           4         0-001-0002         第小建町星公司前就公司         0-001         石塚         执行中           6         2016002001-0002         第小建町星公司前目         2016002001         赵秀雪         执行中           6         2016002001-0001         第小建町星公司前目         2016002001         赵秀雪         执行中           7         2016002000-0001         ボ項直流載3024研模         天元公司前就公司         2016002001         赵秀雪         日天司                                                                                                    | 1         20180813001-0001         装装=S024研想         天元公司前法公司         20180813001         経済雪         执行中           2         G-J-001-0003         809项目         天元公司前法公司         G-J-01         石塚         执行中           3         G-J-001-0002         809项目         天元公司前法公司         G-J-001         石塚         执行中           4         G-J-001-0002         第/建筑工程公司前法公司         G-J-001         石塚         执行中           5         20160802001-0002         第/建筑工程公司前法公司         G-J-001         赵秀雪         执行中           6         20160802001-0001         第/建筑工程公司项目部         第/建筑工程公司项目部         20180802001         赵秀雪         执行中           7         20180802001-0001         大项目流動S02科研修         天元公司前法公司         20180802005         赵秀雪         日关闭                                                                                                    | 序号  | 订单编号               |                  | 项目名称         | Ę    | 需求单位        |    | 合同编号        |      | 下单人  |        | 状态   |  |
| 2         0.4001-0003         090項目         天元\公司前法公司         0.401         石部         执行中           3         0.4001-0002         800项目         天元\公司前法公司         0.401         石部         执行中           4         0.4001-0001         800项目         天元\公司前法公司         0.4001         石部         执行中           5         20160802001-002         第八建筑工程公司项目前         第二位公司前法公司         2016080201         赵秀雪         执行中           6         20160802001-002         第八建筑工程公司项目部         2016080201         赵秀雪         执行中           7         20160802001-001         第八建筑工程公司项目部         2016080201         赵秀雪         日关词                                                                                                    | 2         0.4001-0003         000项目         天元人公司制法公司         0.401         石塔         执行中           3         0.4001-0002         800项目         天元人公司制法公司         0.401         石塚         执行中           4         0.4001-0002         800项目         天元人公司制法公司         0.401         石塚         执行中           5         20180002001-0002         第八建筑工程公司的北京町         月、建筑工程公司项目部         2018002001         赵秀雪         执行中           6         20160002001-0001         第八建筑工程公司动用部         第(建筑工程公司项目部         2018002001         赵秀雪         九行中           7         2018090005-0001         大项目流動の2件研鑚         天元公司削扰公司         2018000005         赵秀雪         已关司                                                                                                    | 1   | 201808130          | 01-0001          | 安装二802科研楼    | 3    | 天元六公司测试公司   |    | 20180813001 |      | 赵秀雪  |        | 执行中  |  |
| 3         GJ-001-0002         808项目         天元\公司前就公司         GJ-001         石跡         执行中           4         GJ-001-0001         809项目         天元\公司前就公司         GJ-001         石跡         执行中           5         20160802001-0002         算八速筑工程公司项目部         国人建筑工程公司项目部         20160802001         赵秀雪         执行中           6         20160802001-0001         第八連筑工程公司项目部         国ノ建筑工程公司项目部         20160802001         赵秀雪         执行中           7         2018080005-0001         六项目流動302种研修         天元公司前就公司         2016080005         赵秀雪         已关闭                                                                                                    | 3         GJ-001-0002         90%项目         天元\公司前就公司         GJ-001         石部         执行中           4         GJ-001-0001         80%项目         天元\公司前就公司         GJ-001         石部         执行中           5         20160002001-0002         第八建筑工程公司项目部         第八建筑工程公司项目部         2010002001         赵秀雪         执行中           6         20160002001-0001         第八建筑工程公司项目部         第八建筑工程公司项目部         2010002001         赵秀雪         执行中           7         20160002001-0001         大项目流動S02科研修         天元公司前就公司         2010000005         赵秀雪         日关词                                                                                                    | 2   | GJ-001-000         | 13               | 809项目        | 3    | 天元八公司测试公司   |    | GJ-001      |      | 石娜   |        | 执行中  |  |
| 4         GJ-001:0001         808项目         天元八公司前战公司         GJ-001         石跡         执行中           5         2016002001:0002         第八建筑工程公司604项目部         基八建筑工程公司项目部         2018002001         赵秀雪         执行中           6         20160002001:0001         第八建筑工程公司项目部         其《建筑工程公司项目部         2018002001         赵秀雪         执行中           7         2016000000-0001         大项目换制的204研研         天元公司前城公司         2018009005         赵秀雪         已关闭                                                                                                    | 4         GJ-001         898項目         天元八公司創試公司         GJ-001         石場         其坊子           5         2016090201-0002         第八建筑工程公司回心项目部         第八建筑工程公司项目部         2018080201         起所雪         执行中           6         2016090201-0001         第八建筑工程公司回心项目部         国人建筑工程公司回应         通行         执行中           7         2016080005-0001         六项目激制902件研發         天元六公司創試公司         2018080005         超秀雪         日关河                                                                                                    | 3   | GJ-001-000         | 12               | 809项目        | 3    | 天元八公司测试公司   |    | GJ-001      |      | 石娜   |        | 执行中  |  |
| 5         2018092201-0002         第八連執工程公司回04项目部         第八連執工程公司项目部         2018092201         赵秀雪         执行中           6         2019092201-0001         第八連執工程公司回04项目部         第八連執工程公司项目部         2019092201         赵秀雪         执行中           7         2019090290-0001         六项目简单的公和研修         天元六公司项目公司         2019098005         赵秀雪         已关闭                                                                                                    | 5         20100022001-0002         第八連執工程公司804项目部         第八連執工程公司項目部         2010002201         赵秀雪         执行中           6         2010002201-0001         第八連執工程公司804项目部         第120100022001         赵秀雪         执行中           7         2018000005-0001         六项目或期902种研發         天元六公司期试公司         2018008005         赵秀雪         已关闭                                                                                                    | 4   | GJ-001-000         | И                | 809项目        | 5    | 天元八公司测试公司   |    | GJ-001      |      | 石鄉   |        | 执行中  |  |
| 6         20180902001-0001         算八建筑工程公司804项目部         算八建筑工程公司904项目部         20180902001         起所雪         执行中           7         2018090005-0001         六项目流射902和研發         天元六公司则就公司         20180909005         起所雪         已关闭                                                                                                    | 6         2010002201-0001         第八連執工程公司804项目部         2010002201         赵秀雪         执行中           7         2018080005-0001         六项目流期602科研發         天元六公司附试公司         20180808005         赵秀雪         已关闭                                                                                                    | 5   | 201808020          | 01-0002          | 第八建筑工程公司804项 | 目部   | 第八建筑工程公司项目部 |    | 20180802001 |      | 赵秀雪  |        | 执行中  |  |
| 7 20180090005-0001 六项目旗散922科研模 天元六公司则试公司 20180000005 起烤雪 已关闭                                                                                                    | 7 20180808005-0001 大项目激励502科研模 天元六公司顾试公司 20180808005 赵秀督 已关闭                                                                                                    | 6   | 201808020          | 01- <b>0</b> 001 | 第八建筑工程公司804项 | 目部   | 第八建筑工程公司项目部 |    | 20180802001 |      | 赵秀雪  |        | 执行中  |  |
|                                                                                                    |                                                                                                    | 7   | 201808080          | 05-0001          | 六项目浪潮S02科研楼  | ÷    | 天元六公司测试公司   |    | 20180808005 |      | 赵秀雪  |        | 已关闭  |  |
|                                                                                                    |                                                                                                    |     |                    |                  |              |      |             |    |             |      |      |        |      |  |
|                                                                                                    |                                                                                                    |     |                    |                  |              |      |             |    |             |      |      |        |      |  |
|                                                                                                    |                                                                                                    |     |                    |                  |              |      |             |    |             |      |      |        |      |  |

### 1.2 运行环境

▶ 操作系统要求: Windows XP 及以上版本;

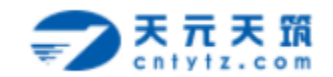

- > 浏览器要求:谷歌浏览器;
- ▶ 单机网络速度要求:10MB网速以上;
- ▶ 显示器分辨率要求:大于1024\*768 像素;
- ▶ 其他网络环境要求:系统装有 flash 插件;
- > 将 Flash 和弹出式窗口在此网站设置为始终允许;

#### 2 采购订单

#### 2.1 订单查看

供应商在履约管理的下拉选项中点击【订单管理】,即可查看全部订单或者根据搜 索条件过滤找到相应订单,点击订单编号(蓝色部分)进入即可查询采购订单的 详细内容;

| 躬号 | 订单编号             | 项目名称           | 需求单位        | 合阿编号        | 验收管理 | 状态  |
|----|------------------|----------------|-------------|-------------|------|-----|
| 1  | 20180813001-0001 | 安装二S02科研楼      | 天元六公司测试公司   | 20180813001 | 结算管理 | 待接收 |
| 2  | GJ-001-0003      | 809项目          | 天元八公司测试公司   | GJ-001      | 石娜   | 执行中 |
| 3  | GJ-001-0002      | 809项目          | 天元八公司测试公司   | GJ-001      | 石娜   | 执行中 |
| 4  | 20180808005-0001 | 六项目浪潮S02科研楼    | 天元六公司测试公司   | 20180808005 | 赵秀雪  | 执行中 |
| 5  | GJ-001-0001      | 809项目          | 天元八公司测试公司   | GJ-001      | 石娜   | 执行中 |
| 6  | 20180802001-0002 | 第八建筑工程公司804项目部 | 第八建筑工程公司项目部 | 20180802001 | 赵秀雪  | 执行中 |
| 7  | 20180802001-0001 | 第八建筑工程公司804项目部 | 第八建筑工程公司项目部 | 20180802001 | 赵秀雪  | 执行中 |
|    |                  | J              |             |             |      |     |

#### 2.2 订单接收

> 供应商查看订单的详细信息后,如果不接受采购方下发的采购订单或者对订单内

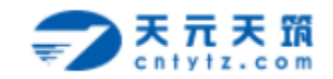

容有异议,可以点击【退回】将订单退回给采购方;如果供应商对采购订单无异

| 编辑  |        |          |         |       |    |          |          |                   |          |            | $\Box \times$ |
|-----|--------|----------|---------|-------|----|----------|----------|-------------------|----------|------------|---------------|
| 接收  | 退回     |          |         |       |    |          |          |                   |          |            |               |
| 基本信 | 息      |          |         |       |    |          |          |                   |          |            |               |
|     | 订单名称   | : PVC采购订 | 单       |       |    |          | 订单编号:20  | 180813001-0001    |          |            |               |
|     | 采购合同   | : PVC采购合 | 司       |       |    |          | 项目名称:安   | 装二S02科研楼          |          |            |               |
|     | 发票类型   | : 増値税专用) | <b></b> |       |    |          | 收货地址:济   | 南市                |          |            |               |
| ē   | 下单人    | :赵秀雪     |         |       |    |          | 下单时间:20  | 18-08-13 10:17:34 |          |            |               |
| 2   | 备注     | :        |         |       |    |          |          |                   |          |            |               |
| 订单  | 明细     |          |         |       |    |          |          |                   |          |            |               |
|     |        |          |         |       |    |          |          |                   |          |            |               |
| 序号  | 物料名称   |          | 规格型号    | 品牌/厂家 | 单位 | 订单量      | 剩余应发量    | 进场日期              | 含税单价 (元) | 含税金额 (元)   |               |
| 1   | PVC阻火圈 |          | 160     |       | 个  | 1000.000 | 1000.000 | 2018-08-15        | 200.00   | 200,000.00 |               |
|     |        |          |         |       |    |          |          |                   |          |            |               |
|     |        |          |         |       |    |          |          |                   |          |            |               |
|     |        |          |         |       |    |          |          |                   |          |            |               |
|     |        |          |         |       |    |          |          |                   |          |            |               |
|     |        |          |         |       |    |          |          |                   |          |            |               |
|     |        |          |         |       |    |          |          |                   |          | _          |               |
|     |        |          |         |       | 승난 |          |          |                   |          | 200 000 00 |               |

议,即可点击【接收】,确定可以给采购方供货;

## 3 发货管理

### 3.1 新增发货单

> 供应商完成备货,准备发货时点击【新增发货单】,维护发货单相应信息以及填写

本次发货量后,点击【生成发货单】;

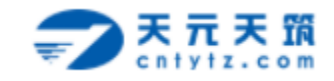

| 2CHAUS                                                                                       | <i>с</i> е ма Па                                                                                                    | 104000 10000                                                                                                    |                                        | 2=18  |                                                                                                  | 计学会人社会 | 4本 -                                         | 19 <del>4</del>                                                                                         | UN UK INDET         | 1    |      |        |   |
|----------------------------------------------------------------------------------------------|----------------------------------------------------------------------------------------------------|----------------------------------------------------------------------------------------------------|----------------------------------------|-------|--------------------------------------------------------------------------------------------------|--------|----------------------------------------------|----------------------------------------------------------------------------------------------------|---------------------|------|------|--------|---|
|                                                                                              | 海里加                                                                                                    | (株友近単) なの平ち<br>労働的品                                                                                                    | 7 1J平満5<br>1J平満5                       | +R*   | 5                                                                                                |        | 32.49 1                                      | <u> </u>                                                                                                | 友货管理                | Ŧ    |      | 却亦     |   |
| 1                                                                                            | 2014                                                                                                    | FH1808090002                                                                                                    | GJ-001-0003                            | 5     | ÷                                                                                                |        | 55                                           | ATH .                                                                                                   | 结算管理                | A    | 已发货  | 1//6/  |   |
| 2                                                                                            |                                                                                                    | FH1808090001                                                                                                    | GJ-001-0002                            | 6     | 8879                                                                                             |        | Б                                            | 14                                                                                                    | 455566              |      | 已发货  |        |   |
| 3                                                                                            |                                                                                                    | FH1808080005                                                                                                    | 20180808005-0                          | 001 1 | 23456                                                                                            |        | QQ                                           | 12                                                                                                    | 345678912           |      | 已发货  |        |   |
| 4                                                                                            |                                                                                                    | FH1808080009                                                                                                    | GJ-001-0001                            | ŧ     | ∎A1433                                                                                           |        | Ŧ                                            | 12                                                                                                    | 2222222222          |      | 已发货  |        |   |
| 5                                                                                            |                                                                                                    | FH1808070001                                                                                                    | 20180802001-0                          | 002 1 | 11111                                                                                            |        | 111                                          | 111                                                                                                    | 1111111             |      | 已发货  |        |   |
| 6                                                                                            |                                                                                                    | FH1808020001                                                                                                    | 20180802001-0                          | 001 1 | ≛A111111                                                                                         |        | 赵铁柱                                          | 15                                                                                                    | )                   |      | 已发货  |        |   |
|                                                                                              |                                                                                                    |                                                                                                    |                                        |       |                                                                                                  |        |                                              |                                                                                                    |                     |      |      |        |   |
| 子 4<br>言息                                                                                    | E成发货                                                                                                    | 单 打印发货站                                                                                                    | ¥                                      |       |                                                                                                  |        |                                              |                                                                                                    |                     |      |      |        |   |
| 子 4<br>言息<br>议                                                                               | 「単编号                                                                                                    | 单 打印发货4<br>: 20180813001                                                                                                    | ¥<br>-0001                             | •     | ·<br>王君订单                                                                                        | 信息     | 采购合                                          | 同: PVC采购                                                                                                | 合同                  |      |      |        |   |
| 子 4<br>言息<br>以<br>功                                                                          | 上成发货<br>丁单编号<br>页目名称                                                                                                    | <ul> <li>              打印发货      </li> <li>             20180813001         </li> <li>             安装二S02科         </li> </ul>                                                                                                    | 单<br>-0001<br>研模                       |       | 重看订单                                                                                             | 信息     | 采购合                                          | 同 : PVC采购<br>号 : 系统自动                                                                                   | 合同<br>生成            |      |      |        |   |
| 子 4<br>言息<br>び<br>以                                                                          | E成发货<br>丁单编号<br>页目名称<br>女货地址                                                                                                    | 单<br>打印发货 <sup>4</sup><br>: 20180813001<br>: 安装二S02科<br>: 济南市                                                                                                    | 单<br>-0001<br>研模                       |       | <mark>非</mark> 君订单                                                                               | 信息     | 采购合<br>发货单<br>发货日                            | 同: PVC采购<br>号: 系统自动<br>期:                                                                               | 合同生成                |      |      |        |   |
| 字 4<br>言息<br>び<br>明<br>代<br>の<br>代<br>の                                                      | 上成发货<br>丁单编号<br>页目名称<br>女货地址<br>立商名称                                                                                                    | <ul> <li>              打印发货      </li> <li>             20180813001         </li> <li>             安装二S02科         </li> <li>             济商市         </li> <li>             xx公司         </li> </ul>                                                                                                    | 单<br>-0001<br>研楼                       |       | ∎<br>■<br>日<br>日<br>日<br>日<br>日<br>日<br>日                                                        | 信息     | 采购合<br>发货单<br>发货日<br>*<br>送货人姓               | 同: PVC采购<br>号: 系统自动<br>期:<br>名: 赵铁柱                                                                     | 合同生成                |      |      |        |   |
| 字 4<br>言息<br>び<br>供成                                                                         | 上成发货<br>丁单编号<br>页目名称<br>立商名称<br>可机电话                                                                                                    | <ul> <li>         打印发货中     </li> <li>         20180813001     </li> <li>         安装二S02料     </li> <li>         济南市     </li> <li>         : X公司     </li> <li>         : 1500544898     </li> </ul>                                                                                                    | 单<br>-0001<br>研様<br>3                  |       | ∎<br>■<br>日<br>日<br>日<br>日<br>日                                                                  | ·信息    | 采购合<br>发货单<br>发货日:<br>• 送货人姓<br>• 车牌         | 同: PVC采购<br>号: 系统自动<br>期:<br>名: 赵铁柱<br>号: 鲁A1234                                                        | 合同<br>生成<br>5       |      |      |        |   |
| 字 4<br>言息<br>び<br>供成<br>* 言                                                                  | 上成发货<br>丁単編号<br>取貨地址<br>立商名称<br>引机电话<br>制単人                                                                                                    | <ul> <li>         打印发信4         : 20180813001         : 安装二S02科         : 济南市         : xx公司         : 1500544898         : 系統自动生成         : 系統自动生成         : 系統自动生成         : 系統自动生成     </li> </ul>                                                                                                    | 单<br>00D1<br>研様<br>3<br>&              |       | ∎<br>ま<br>君<br>订<br>単                                                                            |        | 采购合<br>发货单<br>发货日<br>:<br>· 主牌<br>制单时        | 同: PVC采购<br>号: 系统自动<br>期:<br>名: 赵铁柱<br>号: 鲁A1234<br>间: 系统自动;                                            | 合同<br>生成<br>5<br>主成 |      |      |        |   |
| 字 4<br>言息<br>说 功<br>收<br>供成                                                                  | 」<br>立<br>立<br>章<br>編<br>号<br>称<br>地<br>址<br>な<br>立<br>面<br>机<br>电<br>话<br>、<br>数<br>造<br>の<br>の<br>数<br>近<br>の<br>数<br>立<br>前<br>の<br>数<br>立<br>前<br>の<br>数<br>立<br>前<br>の<br>数<br>立<br>前<br>の<br>数<br>立<br>前<br>の<br>数<br>立<br>前<br>の<br>数<br>つ<br>の<br>初<br>れ<br>の<br>む<br>の<br>む<br>つ<br>む<br>つ<br>む<br>む<br>つ<br>む<br>む<br>む<br>つ<br>む<br>む<br>む<br>つ<br>む<br>つ<br>む<br>つ<br>む<br>つ<br>む<br>つ<br>む<br>つ<br>む<br>つ<br>む<br>つ<br>む<br>つ<br>む<br>つ<br>む<br>つ<br>つ<br>つ<br>む<br>つ<br>む<br>つ<br>つ<br>む<br>つ<br>つ<br>つ<br>む<br>つ<br>つ<br>つ<br>つ<br>つ<br>つ<br>つ<br>つ<br>つ<br>つ<br>つ<br>つ<br>つ | <ul> <li>         打印发货4     </li> <li>         20180813001     </li> <li>         安装二S02科     </li> <li>         济南市     </li> <li>         x公司     </li> <li>         1500544898     </li> <li>         系统自动生成     </li> </ul>                                                                                                    | 单<br>-0001<br>研模<br>3<br>&             |       | ∎<br>■<br>日<br>日<br>日<br>日<br>日<br>日<br>日<br>日<br>日<br>日<br>日<br>日<br>日<br>日<br>日<br>日<br>日<br>日 |        | 采购合<br>发货单<br>发货日;<br>• 送货人姓<br>制单时<br>验收二维  | 同: PVC采购<br>号: 系统自动<br>期:<br>名: 赵铁柱<br>号: 鲁A1234<br>间: 系统自动<br>码:                                       | 合同<br>生成<br>5<br>主成 |      |      |        |   |
| 子        第二章        第二章        第二章        第二章        第二章                                     | 丁单编号<br>页目名称<br>如立商名称<br>初和电话<br>制单人<br>备注                                                                                                    | <ul> <li>打印发货</li> <li>20180813001</li> <li>安装二S02科</li> <li>济南市</li> <li>x公司</li> <li>1500544898</li> <li>系统自动生成</li> </ul>                                                                                                    | 单<br>-0001<br>研模<br>3<br>&             |       | ∎<br>■<br>日<br>日<br>日<br>日<br>日<br>日<br>日<br>日<br>日<br>日<br>日<br>日<br>日<br>日<br>日<br>日<br>日<br>日 |        | 采购合<br>发货单<br>发货日:<br>• 送货人姓<br>制单时<br>验收二维  | 同: PVC采购<br>号: 系统自动<br>期:<br>名: 赵铁柱<br>号: 鲁A1234<br>间: 系统自动<br>码:                                       | 合同<br>生成<br>5<br>主成 |      |      |        |   |
| 字     4       文     文       支     支       水     水       小     日       小     日       月細     1 | 上成发货<br>丁单编号<br>如                                                                                                    | <ul> <li>         打印发货4         : 20180813001         : 安装二S02科         : 济南市         : XX公司         : 1500544898         : 系統自动生成         : 本次发货量         本次发货量         * 本次发货量         * 本次发货量         * 本次发货量         * 本次发货量         * 本次发货量         * 本次发货量         * 本次发货量         * 本次发货量         * 本次发货量         * 日本次支援量         * 日本次支援量         * 日本次支援量         * 日本次支援量         * 日本次支援量         * 日本次支援量         * 日本次支援量         * 日本次支援量         * 日本次支援量         * 日本次支援量         * 日本次支援量         * 日本次支援量         * 日本の支援員         * 日本の支援員</li></ul> | 单<br>-0001<br>研様<br>3<br>2             |       | 建霉订单                                                                                             |        | 采购合<br>发货日<br>· 送货人姓<br>制单时<br>验收二维          | 同: PVC采购<br>号: 系统自动<br>期:<br>名: 赵铁柱<br>号: 鲁A1234<br>间: 系统自动<br>码:                                       | 合同<br>生成<br>5<br>主成 |      |      |        |   |
| 存<br>信息<br>び<br>供成<br>有単<br>月細<br>系                                                          | 工 单编号 有 一 一 一 一 一 一 一 一 一 一 一 一 一 一 一 一 一 一                                                                                                    | <ul> <li>         打印发货#     </li> <li>         20180813001     </li> <li>         安装二S02科     </li> <li>         济南市     </li> <li>         xx公司     </li> <li>         1500544898     </li> <li>         系统自动生成     </li> <li>         本次发货量     </li> <li>         物料名称     </li> </ul>                                                                                                    | 单<br>00D1<br>研様<br>3<br>2<br>2<br>規格型号 |       | ■<br>ま 若 订 单<br>家 単                                                                              | ·值息    | 采购合<br>发货单<br>发货日:<br>• 注货人姓·<br>制单时<br>验收二维 | <ul> <li>同: PVC采购</li> <li>号: 系统自动</li> <li>期:</li> <li>名: 赵铁柱</li> <li>码: 系统自动:</li> <li>码:</li> </ul> | 合同<br>生成<br>5<br>±成 | 不会税单 | 含积总价 | 税率 ( % | 备 |

### 3.2 发货单打印

生成发货单后,此时打印发货单按钮亮显,点击【打印发货单】可以预览发货单的打印样式,点击【打印】后即可将发货单打印成纸质单据,随货物一起配送到项目现场;

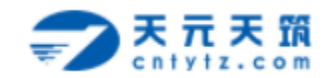

| 送货单详情 | ŧ      |             |         |       |            |      |        |                                                                                          |        |        |       |       | []> |
|-------|--------|-------------|---------|-------|------------|------|--------|------------------------------------------------------------------------------------------|--------|--------|-------|-------|-----|
| 保存    | 生成发货的  | 单 打印发       | 货单      |       |            |      |        |                                                                                          |        |        |       |       |     |
| 基本信息  |        |             |         |       |            |      |        |                                                                                          |        |        |       |       |     |
|       | 订单编号   | : 201808130 | 01-0001 | 查看    | 订单信息       |      | 采购合    | 同:PVC采购台                                                                                 | 言同     |        |       |       |     |
|       | 项目名称   | ; 安装二S02    | 科研楼     |       |            |      | 发货单    | <del>특 :</del> FH180813                                                                  | 0001   |        |       |       |     |
|       | 收货地址   | ;济南市        |         |       |            |      | 发货日    | 期:                                                                                       |        |        |       |       |     |
|       | 供应商名称  | : xx公司      |         |       |            |      | * 送货人姓 | 名:赵铁柱                                                                                    |        |        |       |       |     |
|       | * 司机电话 | : 150054489 | 83      |       |            |      | * 车牌   | 号:鲁A12345                                                                                |        |        |       |       |     |
|       | 制单人    | :赵雪         |         |       |            |      | 制单时    | 间:2018-08-1                                                                              | 3      |        |       |       |     |
|       | 备注     | :           |         |       |            |      | 验收二维   | ■33<br>*27<br>*1<br>*1<br>*1<br>*1<br>*1<br>*1<br>*1<br>*1<br>*1<br>*1<br>*1<br>*1<br>*1 |        |        |       |       |     |
| 物料清单  |        |             |         |       |            |      |        |                                                                                          |        |        |       |       |     |
| 添加明细  | 删除明细   | 本次发货        | 适量      | 批量设置  |            |      |        |                                                                                          |        |        |       |       |     |
| 序号    | . 1    | <b>勿料名称</b> | 规格型号    | 品牌/厂家 | 单位         | 订单量  | 已验收量   | 本次发货量                                                                                    | 含税单价   | 不含税单   | 含税总价  | 税率 (% | 备注  |
| 1     | - P'   | /C阻火圈       | 160     |       | $\uparrow$ | 1000 | 0.000  | 500.000                                                                                  | 200.00 | 176.99 | 100,0 | 13    |     |

|                      |        |      |          |            |         | 销货清    | 单          | No. F | H1808130001 |             |    |
|----------------------|--------|------|----------|------------|---------|--------|------------|-------|-------------|-------------|----|
| I程名称:安装二S            | 602科研楼 |      |          |            |         | 发货     | 日期:        |       |             |             |    |
| 供应商:xx公司 收货地址:济南市    |        |      |          |            |         |        |            |       |             |             |    |
| 资源编码                 | 资源名称   | 规格型号 | 品牌/厂家    | 单位         | 发货数量    | 单价     | 金额         | 税率    | 税额          | 价税合计        | 备注 |
| 037016600002         | PVC阻火圈 | 160  |          | $\uparrow$ | 500.000 | 176.99 | 88,495.58  | 13    | 11,504.42   | 100,000.00  |    |
| 原值金额合计               |        |      | 捌万捌仟肆佰玖拾 | 省伍元伍角捌分    | 税额合计    |        |            |       | <b>壹万</b> 5 | 豊仟伍佰零肆元肆角贰分 |    |
| 价税金额合计               |        |      |          | 壹拾万元       |         |        |            |       |             |             |    |
| 验证记录                 |        |      |          |            |         |        |            |       |             |             |    |
| [程负责人:               |        |      | 收发材料员:   |            |         | 收发     | 财料员(验收人员): |       | 采购材料        | 科员:         |    |
| 149 - 44-49 SEE AUX. |        |      |          |            |         |        |            |       |             |             |    |

## 4 验收查看

> 采购方的验收信息会自动推送到供应商平台履约管理的验收管理列表中,供应商

可点击验收单号(蓝色部分)进入验收单详情页进行查看;

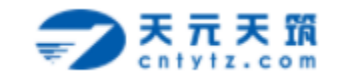

|    |       | 吉思平台 工作台     | 而日交段             | 百贝 在线报名        | 在线投标        | 版约管理<br>订单管理 | 企业基本信息 账号管理      |
|----|-------|--------------|------------------|----------------|-------------|--------------|------------------|
| 感号 | 验收单类型 | 验收单号         | 订单编号             | 项目名称           | 需求单位        | 反员官理<br>验收管理 | 验收时间             |
| 1  | 纠偏    | 201808130004 | 20180813001-0001 | 安装二S02科研楼      | 天元六公司测试公司   | 结算管理         | 2018-08-13 16:01 |
| 2  | 纠偏    | 201808130003 | 20180813001-0001 | 安装二S02科研楼      | 天元六公司测试公司   | 赵秀雪          | 2018-08-13 15:36 |
| 3  | 常规    | 201808130002 | 20180813001-0001 | 安装二S02科研楼      | 天元六公司测试公司   | 赵秀雪          | 2018-08-13 14:36 |
| 4  | 常规    | 201808110001 | 20180802001-0001 | 第八建筑工程公司804项目部 | 第八建筑工程公司项目部 | 张盼娣1         | 2018-08-11 19:41 |
| 5  | 常规    | 201808090001 | GJ-001-0001      | 809项目          | 天元八公司測试公司   | 石娜           | 2018-08-09 07:45 |
| 6  | 常规    | 201808090003 | GJ-001-0003      | 809项目          | 天元八公司测试公司   | 石娜           | 2018-08-08 10:37 |
| 7  | 常规    | 201808080008 | 20180808005-0001 | 六项目浪潮S02科研楼    | 天元六公司测试公司   | 赵秀雪          | 2018-08-08 10:22 |
| 8  | 常规    | 201808090002 | GJ-001-0002      | 809项目          | 天元八公司測试公司   | 石娜           | 2018-08-08 10:19 |
| 9  | 常规    | 201808070002 | 20180802001-0002 | 第八建筑工程公司804项目部 | 第八建筑工程公司项目部 | 赵秀雪          | 2018-08-07 22:16 |
|    |       |              |                  |                |             |              |                  |

| 6) 备注 |
|-------|
| 13    |
|       |
|       |
|       |
|       |
|       |
|       |
|       |

## 5 结算查看

> 采购方的结算信息会自动推送到供应商平台履约管理的结算管理列表中,供应商

可点击结算单号(蓝色部分)进入验收单详情页进行查看;

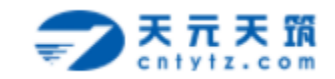

| ş | 法算单号 | 项目名称 搜索             |            |                |        | 订单管理<br>发货管理 |     |                  |
|---|------|---------------------|------------|----------------|--------|--------------|-----|------------------|
|   | 序号   | 结算单号                | 结算金額(元)    | 项目名称           | 読み     | 验收管理         | 制单人 | 制单时间             |
|   | 1    | HSD_100179005_0004  | 22,500.00  | 安装二S02科研楼      | 天元六公社  | 结算管理         | 赵秀雪 | 2018-08-13 16:27 |
|   | 2    | HSD_100179005_0003  | 100,000.00 | 安装二802科研楼      | 天元六公司  | 则试公司         | 赵秀雪 | 2018-08-13 16:22 |
|   | 3    | HTJ_100180005_0004  | 40,000.00  | 809项目          | 天元八公司  | 则试公司         | 石娜  | 2018-08-09 10:42 |
|   | 4    | HTJ_100180005_0003  | 8,000.00   | 809项目          | 天元八公司  | 则试公司         | 石娜  | 2018-08-09 10:29 |
|   | 5    | HTJ_100180005_0002  | 10,000.00  | 809项目          | 天元八公司  | 测试公司         | 石鄉  | 2018-08-09 10:27 |
|   | 6    | HTJ_100180005_0001  | 12,000.00  | 809项目          | 天元八公司  | 则试公司         | 石鄉  | 2018-08-09 10:00 |
|   | 7    | H_100008008003_0001 | 32,000.00  | 第八建筑工程公司804项目部 | 第八建筑工程 | 公司项目部        | 赵雪  | 2018-08-07 22:23 |

| <b>7 7 7</b> 7 | 天照采购信息平台工作          | I          | 首页 在线报名        | 在线投标 履约管理   | 企业基本信息 | 账号管理             |
|----------------|---------------------|------------|----------------|-------------|--------|------------------|
| 结算单号           | 项目名称 搜索             |            |                | 发货管理        |        |                  |
| 序号             | 结算单号                | 结算金額(元)    | 项目名称           | 需求 验收管理     | 制单人    | 制单时间             |
| 1              | HSD_100179005_0004  | 22,500.00  | 安装二S02科研楼      | 天元六公: 结算管理  | 赵秀雪    | 2018-08-13 16:27 |
| 2              | HSD_100179005_0003  | 100,000.00 | 安装二S02科研楼      | 天元六公司测试公司   | 赵秀雪    | 2018-08-13 16:22 |
| 3              | HTJ_100180005_0004  | 40,000.00  | 809项目          | 天元八公司测试公司   | 石娜     | 2018-08-09 10:42 |
| 4              | HTJ_100180005_0003  | 8,000.00   | 809项目          | 天元八公司测试公司   | 石娜     | 2018-08-09 10:29 |
| 5              | HTJ_100180005_0002  | 10,000.00  | 809项目          | 天元八公司测试公司   | 石娜     | 2018-08-09 10:27 |
| 6              | HTJ_100180005_0001  | 12,000.00  | 809项目          | 天元八公司测试公司   | 石娜     | 2018-08-09 10:00 |
| 7              | H_100008008003_0001 | 32,000.00  | 第八建筑工程公司804项目部 | 第八建筑工程公司项目部 | 赵雪     | 2018-08-07 22:23 |

sdtyly.t152.gldcg.com/gjc/core/simple/v.do?\_m=/gjc/oms/seller/order/list

sdtyly.t152.gldcg.com/gjc/core/simple/v.do?\_m=/gjc/oms/seller/order/list

Ŧ

.